## WebTrac Ticket Purchase Tutorial

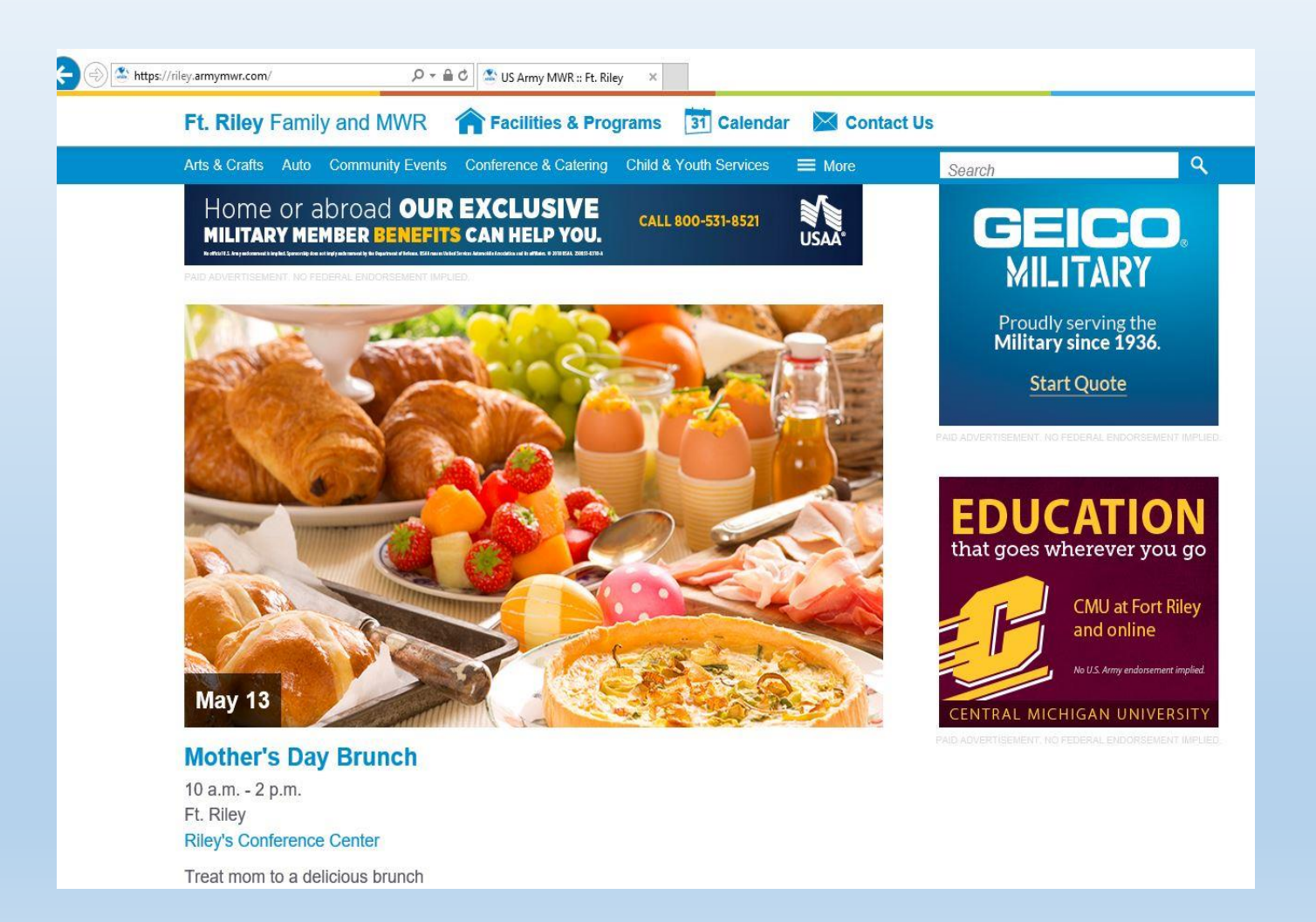

# Step 1 Visit us online @ riley.armymwr.com

or

#### Click on our calendar to see all upcoming events

Locate your event on the MWR homepage and click on event for more details

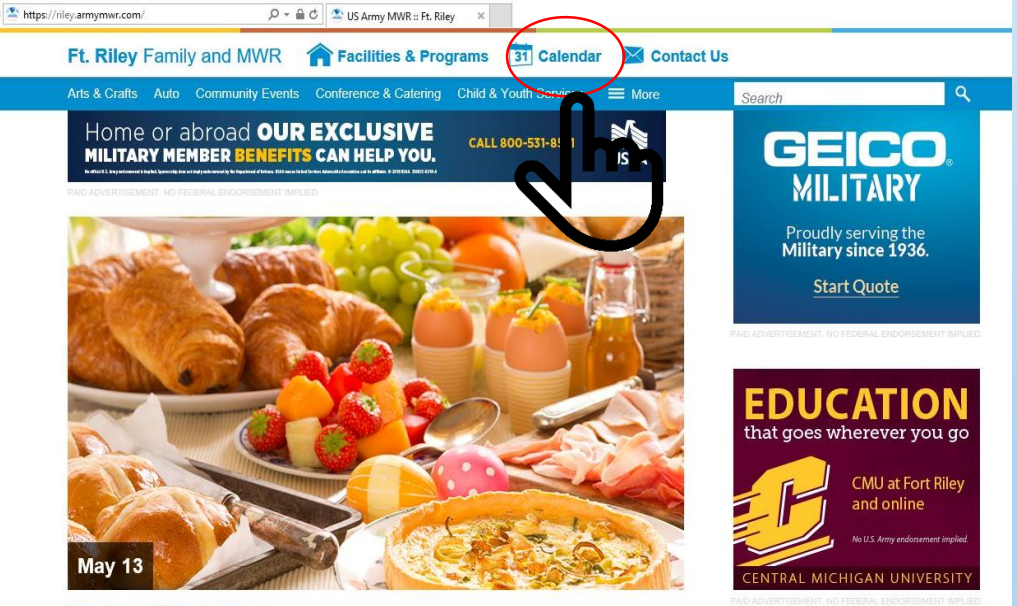

Mother's Day Brunch 10 a.m. - 2 p.m.

Purchase event tickets online

w Road Fun Ru

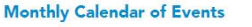

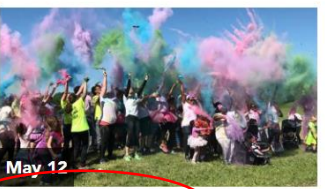

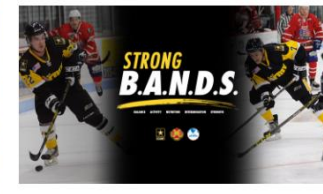

2018 Strong B.A.N.D.S.

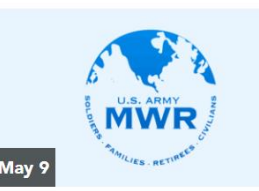

**Military Spouse Employment** Information Session 12:30 p.m. - 1:30 p.m. Ft. Riley Army Community Service

The Guide

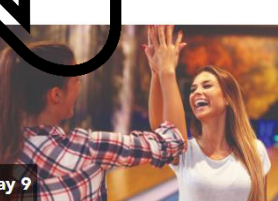

**Dollar Night** 6 p.m. - 9 p.m. Ft. Riley Custer Hill Bowling Center

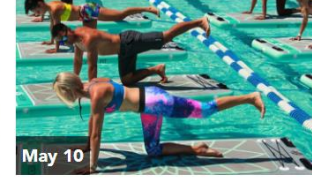

9 a.m. - 10 a.m. Ft. Riley Evster Pool

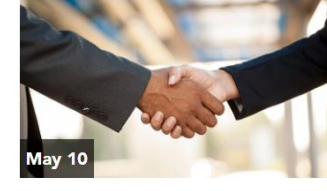

**Hiring Heroes Career Fair** 9 a.m. - 2 p.m. Ft. Riley Riley's Conference Center

Yoga Fit

# Step 2:

#### Click on the event that interests you

| U.S. > Ft. Riley > Calenda | r                  |                    | JUN 2018           |               |                    |                    |
|----------------------------|--------------------|--------------------|--------------------|---------------|--------------------|--------------------|
| SUN                        | MON                | TUE                | WED                | THU           | FRI                | SAT                |
|                            |                    |                    |                    |               | 1                  | 2                  |
|                            |                    |                    |                    |               | Warrior Zone Summe | Parent Central Sat |
|                            |                    |                    |                    |               | Pool Tournament    | All Day Anime      |
|                            |                    |                    |                    |               | Youth Center Midni | BOGA Fit           |
|                            |                    |                    |                    |               |                    | Yoga Fit           |
|                            |                    |                    |                    |               |                    | Magic: The Gatheri |
|                            |                    |                    |                    |               |                    | Warrior Zone Gamin |
|                            |                    |                    |                    |               |                    | Parent's Night Out |
|                            |                    |                    |                    |               |                    | Canceled: Cocktail |
| 3                          | 4                  | 5                  | 6                  | 7             | 8                  | 9                  |
| Yu-Gi-Oh Tournamen         | Framing and Mattin | BOGA Fit           | Midnight Madness S | Yaga Fit      | Warrior Zone Summe | BOGA Fit           |
|                            |                    | Lunch Time Paddle  | Victory Welcome    | Dinner To Go! |                    | Yoga Fit           |
|                            |                    | Fort Riley Town Ha | Money Smarts       | Un 10 Night   |                    | Library Movie Nigh |
|                            |                    |                    | IHG Social         |               |                    |                    |
|                            |                    |                    | Dollar Night       |               |                    |                    |
|                            |                    |                    |                    |               |                    |                    |
| 10                         | 11                 | 12                 | 13                 | 4             | 15                 | 16                 |
| Yu-Gi-Oh Tournamen         | Woodshop Safety Cl | BOGA Fit           | Victory Welcome    | Yo_ Fit       | Warrior Zone Summe | Parent Central Sat |
|                            |                    | Lunch Time Paddle  | BOSS BBQ           | CYS Family    | Pool Iournament    | Bubble Guppies     |
|                            |                    | rko Chila Care     | Woney Smarts       | Dinner 10 Go! |                    | Voca Fit           |
|                            |                    |                    | Dollar Night       |               |                    | High Stekes Pool   |
|                            |                    |                    |                    |               |                    | Thigh Stakes Pool  |
|                            |                    |                    |                    |               |                    |                    |

# Online registration is located at the bottom of each special event page

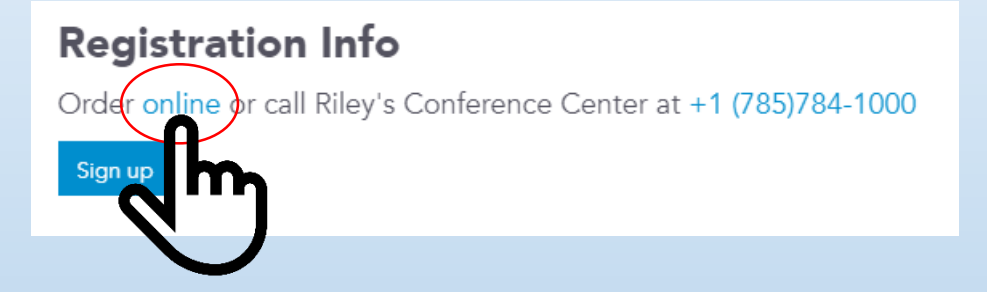

Click on the hyperlink under registration info to be redirected to our online purchasing system

#### To continue with purchase, click "continue"

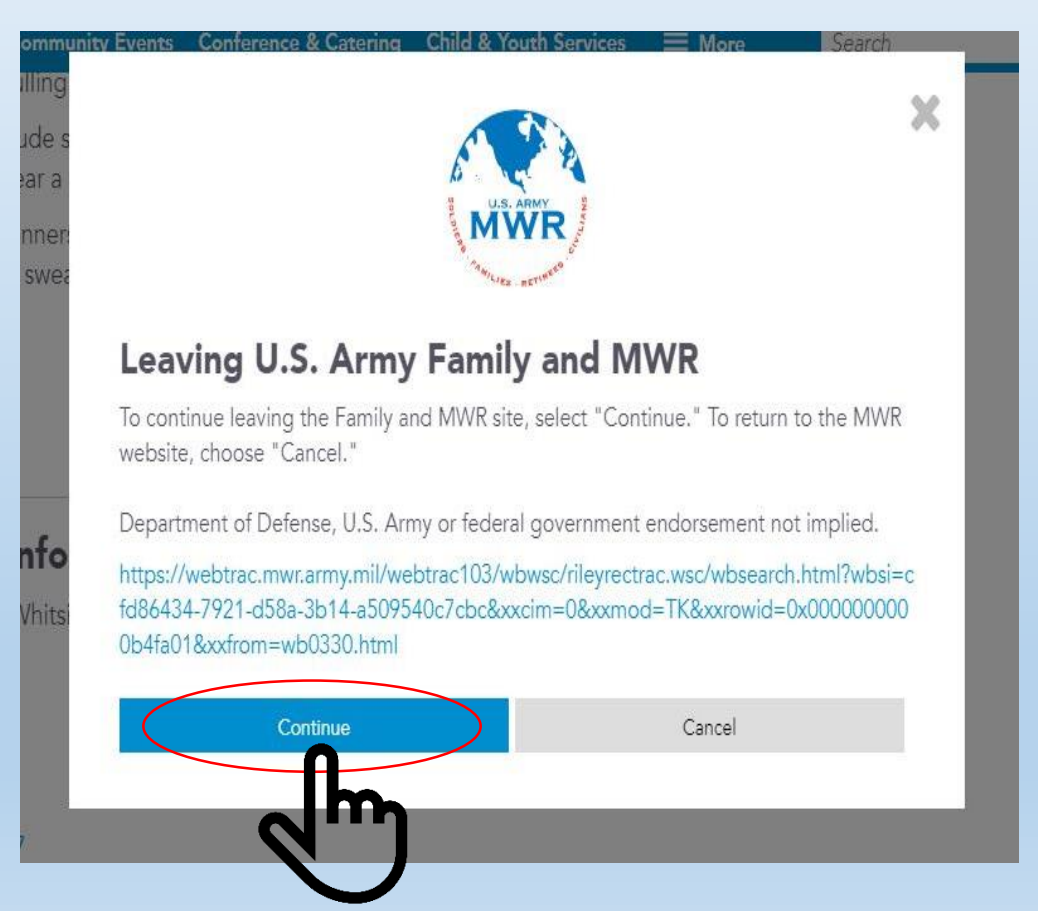

NOTE: A new tab will open in your browser. IF you would like to return to the calendar, close the tab and use the back button at the event page

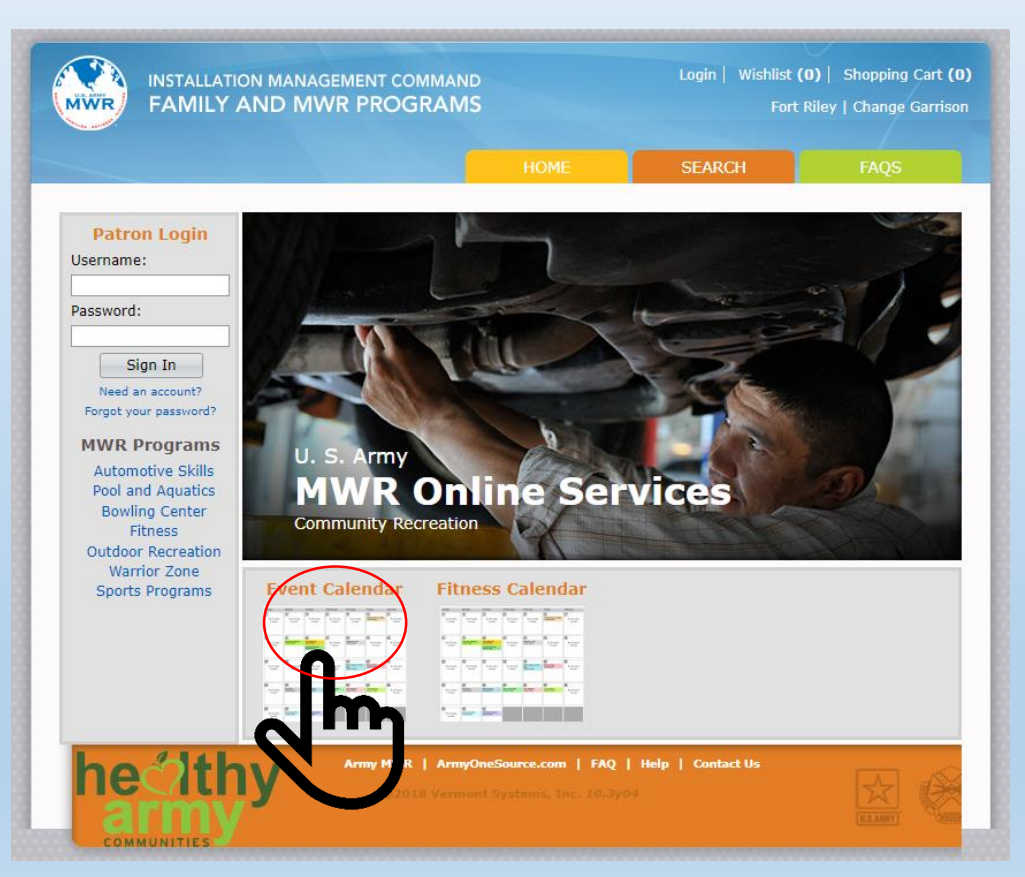

#### Select the event that interests you

| << Prev Year                                                                                                    | << Prev Month            | J                        | une <b>(2018</b>         | 3)                                               | Next Month >                      | >> Next Year >>                                                                                                    |
|----------------------------------------------------------------------------------------------------|--------------------------|--------------------------|--------------------------|--------------------------------------------------|-----------------------------------|----------------------------------------------------------------------------------------------------|
| Sunday                                                                                                    | Monday                   | Tuesday                  | Wednesday                | Thursday                                         | Friday<br>1<br>No Events<br>Found | Saturday   2   Zip Line 1000<br>(10:00-11:30)   Family Obstacle<br>Course 1000<br>(10:00-11:30)   Zip Line 1145<br>(11:45-13:15) |
| 3<br>Zip Line 1000<br>(01:00-11:30)<br>Family Obstacle<br>Course 1000<br>(10:00-11:30)<br>Zip Line 1145<br>(11:45-13:15) | 4<br>No Events<br>Found  | 5<br>No Events<br>Found  | 6<br>No Events<br>Found  | Z<br>Dinner 2 Go<br>06/07/2018<br>(16/17) 9:00)  | 8<br>No Events<br>Found           | 9<br>No Events<br>Found                                                                                                    |
| 10<br>No Events<br>Found                                                                                                 | 11<br>No Events<br>Found | 12<br>No Events<br>Found | 13<br>No Events<br>Found | Dinn-1 Gn<br>06/14/2019<br>(16:00-19:00)         | 15<br>No Events<br>Found          | <b>16</b><br>No Events<br>Found                                                                                                  |
| 17<br>No Events<br>Found                                                                                                 | 18<br>No Events<br>Found | 19<br>No Events<br>Found | 20<br>No Events<br>Found | 21<br>Dinner 2 Go<br>06/21/2018<br>(16:00-19:00) | 22<br>No Events<br>Found          | 23<br>No Events<br>Found                                                                                                    |
| 24<br>No Events<br>Found                                                                                                 | 25<br>No Events<br>Found | 26<br>No Events<br>Found | 27<br>No Events<br>Found | 28<br>Diner 2 Go<br>06/28/2018<br>(16:00-19:00)  | 29<br>No Events<br>Found          | 30<br>No Events<br>Found                                                                                                    |

#### You will automatically be redirected to our online payment center with event purchasing details

|                                                                                                    |                                                                               | HOME                                                       | SEARCH                     | FAQS                              |
|----------------------------------------------------------------------------------------------------|-------------------------------------------------------------------------------|------------------------------------------------------------|----------------------------|-----------------------------------|
| Ticket Code:                                                                                                    | Туре:                                                                         |                                                            | Begin Date:                |                                   |
| 2                                                                                                    | All Types                                                                     | Ľ                                                          | Keyword Search             |                                   |
|                                                                                                    |                                                                               |                                                            |                            |                                   |
| Keyword search Options:<br>Match At Least One Word                                                               |                                                                               |                                                            |                            |                                   |
| Show Search Criteria                                                                                             |                                                                               |                                                            |                            |                                   |
| - Short Source Criteria                                                                                          |                                                                               |                                                            |                            |                                   |
| Search                                                                                                    | Reset                                                                         | Previous Page                                              |                            |                                   |
|                                                                                                    |                                                                               |                                                            |                            |                                   |
|                                                                                                    |                                                                               |                                                            |                            | 1                                 |
| Ticket Search R                                                                                                  | esults                                                                        |                                                            |                            |                                   |
| <b>Ficket Search R</b><br>Showing: 1 to 1                                                                        | esults                                                                        |                                                            | т                          | otal Results: 1                   |
| Ficket Search R                                                                                                  | esults                                                                        | 5.12.10                                                    | т                          | otal Results: 1                   |
| <b>Ficket Search R</b><br>Showing: 1 to 1<br>D6RNBWRN18 - F                                                      | esults<br>Rainbow Road Rur                                                    | 5-12-18                                                    | Т                          | otal Results: 1                   |
| Ticket Search R<br>Showing: 1 to 1<br>DGRNBWRN18 - F<br>The run route will include<br>year a white shirt for the | Rainbow Road Run<br>e several color stations wi<br>e best and brightest multi | 1 <b>5-12-18</b><br>here runners get bla<br>color results! | T<br>isted with color powd | otal Results: 1<br>er. Be sure to |

Verify the event you wish to attend is annotated on the screen and click on the shopping cart icon to purchase.

| 06                          |                                                                                                    | 8 - Rainbow Road R                                                                                                    | lun 5-12-                                               | 18                                                                                 |                                                                                 |                                                                   |                             |
|-----------------------------|----------------------------------------------------------------------------------------------------|----------------------------------------------------------------------------------------------------|---------------------------------------------------------|------------------------------------------------------------------------------------|---------------------------------------------------------------------------------|-------------------------------------------------------------------|-----------------------------|
| The<br>wea                  | run route will ir<br>r a white shirt fo                                                                | nclude several color stations<br>or the best and brightest m                                                                                   | s where runn<br>nulticolor resu                         | ers get blaste<br>lts!                                                             | d with color pov                                                                | vder. Be su                                                       | re to                       |
| This                        | event is on May                                                                                        | y 12th 2018 and starts at 0                                                                                                    | 900.                                                    |                                                                                    |                                                                                 |                                                                   |                             |
|                             | ket pickup and o                                                                                       | onsite registration starts at                                                                                                    | 0800.                                                   |                                                                                    |                                                                                 |                                                                   |                             |
| Plea                        | se be aware, wł<br>ipt/ticket. This i                                                                  | hen purchasing tickets onlir<br>receipt/ticket is required to                                                                                  | ne through th                                           | e MWR WebTr<br>d as proof of p                                                     | rac site, you wil<br>ourchase for the                                           | I need to pr<br>day of the                                        | rint you<br>event           |
| Plea<br>rece<br>and<br>ever | se be aware, wh<br>ipt/ticket. This<br>will ensure your<br>nt purchased.                               | hen purchasing tickets onlin<br>receipt/ticket is required to<br>r reservation. Ticket dates                                                   | ne through th<br>be presented<br>are not interd         | e MWR WebTr<br>d as proof of p<br>changable and                                    | rac site, you wil<br>burchase for the<br>will only be va                        | I need to pr<br>day of the<br>lid for the d                       | rint you<br>event<br>ate of |
| Plea<br>rece<br>and<br>ever | se be aware, wł<br>ipt/ticket. This i<br>will ensure you<br>nt purchased.<br>Ticket Code<br>OGRNBWRN18 | hen purchasing tickets onlir<br>receipt/ticket is required to<br>r reservation. Ticket dates<br>Description<br>Rainbow Road Run 5-12-18        | ne through th<br>be presented<br>are not interd<br>Type | e MWR WebTr<br>d as proof of p<br>changable and<br><u>Event Date</u><br>05/12/2018 | rac site, you wil<br>ourchase for the<br>will only be va<br>Event Time<br>09:00 | I need to pr<br>day of the<br>lid for the d<br>Available<br>349   | rint you<br>event<br>ate of |
| Plea<br>rece<br>and<br>ever | se be aware, wi<br>ipt/ticket. This i<br>will ensure you<br>nt purchased.<br>Ticket Code<br>OGRNBWRN18 | hen purchasing tickets onlin<br>receipt/ticket is required to<br>r reservation. Ticket dates<br><b>Description</b><br>Rainbow Road Run 5-12-18 | ne through th<br>be presented<br>are not interd<br>Type | e MWR WebTr<br>d as proof of p<br>hangable and<br>Event Date<br>05/12/2018         | rac site, you wil<br>burchase for the<br>will only be va<br>Event Time<br>09:00 | I need to pr<br>e day of the<br>lid for the d<br>Available<br>349 | rint you<br>event<br>ate of |

# Fill in ticketing details and click "Add to cart"

|                       | HOME                      | SEARCH | FAQS |
|-----------------------|---------------------------|--------|------|
| icket Sales           |                           |        |      |
| icket:                | Rainbow Road Run 5-12-18  |        |      |
| Ficket Quantity:      |                           |        |      |
| DVANCE @ \$ 12.00     | 2                         |        |      |
| Required Sale infor   | mation:                   |        |      |
| our Name              | Biley Bear                |        |      |
| ddress                | 500 Huebnur Road          |        |      |
|                       |                           |        |      |
| City                  | Fort Riley                |        |      |
| itate                 | KS                        |        |      |
| ostal/Zip Code        | 66442                     |        |      |
| elephone w/ area code | (785)222-3332 ×           |        |      |
| mail                  | riley.bear.mwr@mail.mil   |        |      |
| teenter Email         | riley.bear.mwr@mail.mil   |        |      |
| $\frown$              |                           |        |      |
| Add to Cart           | Clear Form Back to Search | 1      |      |
|                       |                           |        | 2    |
|                       |                           |        |      |

### Verify information and click "Proceed to checkout"

|               |                                                | HOME                | SEARCH                                  | FAQS      |
|---------------|------------------------------------------------|---------------------|-----------------------------------------|-----------|
|               |                                                |                     |                                         |           |
| Your Shopp    | ing Cart:                                      |                     |                                         |           |
| Proceed To    | Checkout Continue Sho                          | opping              |                                         |           |
| Ficket Holder | Description                                    | Quantity            | / Total Fee                             | s Remove? |
| tiley         | Rainbow Road Run 5-12-18                       | 2                   | 2 \$ 24.0                               | 0 😼       |
|               |                                                |                     |                                         |           |
|               |                                                | Grand Total Fees    | Due \$ 24.0                             | 0         |
| Proceed To    | Checkout Continue Sho                          | nning               |                                         |           |
| Thoeccuiro    | checkout Continue Sho                          | pping               |                                         |           |
|               | A second set of the state of second set second |                     | 15-1-1-1-1-1-1-1-1-1-1-1-1-1-1-1-1-1-1- |           |
|               | Army MWR   ArmyOneSourc                        | :e.com   FAQ   Help | Contact Us                              |           |
|               | #77018 Vorment                                 |                     |                                         |           |

# Step 7 Check out and complete purchase

| Rogin Chackaut                  |                                                  |                       | Time Remaining: 4:29                                                                                                    |
|---------------------------------|--------------------------------------------------|-----------------------|----------------------------------------------------------------------------------------------------|
| ведії спеской                   |                                                  |                       | Amount to be charged: \$24.00                                                                                                    |
| Summary of Charges              |                                                  |                       | Please Enter Your Billing Information Below:                                                                                                    |
| New Charges In Shopping Cart:   | \$ 24.00                                         | 00000                 | Required fields are marked with an asterisk (*).                                                                                                    |
| Minimum Amount Due Today:       | \$ 24.00                                         | 00000                 | NOTICE: It is the policy of Flug & Pay Technologies, Inc. to respect the privacy of its customers and the                                                                                              |
| Maximum Amount Due Today:       | \$ 24.00                                         | 00000                 | people doing business through its service. As such all information presented here WILL NOT be sold or<br>distributed to any north whether the marchant way being currently defined to do business with |
| The Following Information is    | Required to Complete Your Transaction            |                       | usatisated to any party outer a tank the mentality out have cantelling oreaded to do business man.                                                                                                    |
| We Proudly Accent the MWP (     | MasterCard                                       |                       | Name* Riley Bear                                                                                                    |
| Amount To Be Paid Today:        | \$24.00                                          |                       | Billing Address. <sup>2</sup> 500 Huebnur Road                                                                                                    |
| Using This Credit Card:         | Select a Payment Method                          | 00000                 | Line 2:                                                                                                    |
|                                 |                                                  |                       | City. <sup>4</sup> Fort Riley                                                                                                    |
| Billing Information             |                                                  |                       | State/Province.* Kansas                                                                                                    |
| First Name:                     | Biley                                            | 100000                | International Province:                                                                                                    |
| Last Name:                      | Bear                                             | 10000                 | ZipCode/Postal Code:166442                                                                                                    |
| Address:                        | 500 Huebnur Road                                 | 00000                 | Country: UNITED STATES                                                                                                    |
| City                            | Fort Biley                                       | 00000                 | Card Type: O Discover                                                                                                    |
| State:                          | KS                                               |                       | Credit Card #*                                                                                                    |
| Postal/Zip Code:                | 66442                                            |                       | Exp. Date <sup>4</sup> Month V Vear V                                                                                                    |
| Home Phone w/area code:         | (785)222-3333                                    | 100000                |                                                                                                    |
| Email:                          | riley.bear.mwr@mail.mil                          | 000000                |                                                                                                    |
| Re-Enter Email:                 | riley.bear.mwr@mail.mil                          |                       | Day Phone # 782223333                                                                                                    |
| Click 'Continue' to continue th | he payment authorization process and generate a  | confirmation receipt. | Night Phone/FAX#                                                                                                    |
|                                 |                                                  |                       | Submit Payment Beset Form                                                                                                    |
| Continue Ba                     | ick To Shopping Cart                             |                       | Privacy & Security Policy                                                                                                    |
|                                 |                                                  |                       |                                                                                                    |
| Army M                          | MWR   ArmyOneSource.com   FAQ   Help   Contact U | ls                    | NI                                                                                                    |
|                                 |                                                  |                       |                                                                                                    |
|                                 |                                                  |                       |                                                                                                    |
|                                 |                                                  |                       |                                                                                                    |

# **Technical difficulties?**

If you are unable to make a purchase via WebTrac, it may be due to a recent security update required by the credit card processing center. If your current operating system is Windows Vista or older, it may not work. If your operating system is Windows 7 or newer, please make sure your operating system is current with all available updates, and try again.

If, after updating your operating system, you are still unable to complete your purchase, please contact the event's host program or facility for assistance.